# DISTANZBESCHULUNG Von der Materialbereitstellung hin zum E-learning

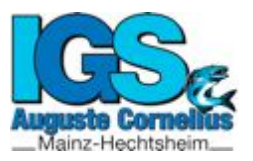

Liebe Schülerinnen und Schüler, liebe Eltern und Sorgeberechtigte,

nach den ersten beiden Wochen der Distanzbeschulung haben wir Erfahrungen gesammelt und Rückmeldung von Kolleginnen und Kollegen, Eltern sowie Schülerinnen und Schülern zur bisherigen Praxis erhalten. Zusätzlich sind einige Aspekte von Seiten des Ministeriums geklärt bzw. präzisiert worden.

Um die Distanzbeschulung gewährleisten zu können, wurde zu Beginn der Schulschließung ad hoc eine "Cloudlösung" auf der Homepage eingerichtet, um Schülerinnen und Schülern Arbeitsmaterialien zur Verfügung zu stellen.

Durch die inzwischen erfolgte Kapazitätserweiterung von *moodle@RLP* wird die Arbeit mit dieser kostenfreien und sicheren Lernplattform wieder praktikabel. *Moodle@RLP* ist ein **datenschutzrechtlich sicherer virtueller Klassenraum**, der über das Land RLP administriert wird. Die Plattform ermöglicht die Kommunikation mit allen Schülerinnen und Schülern, das Verteilen von Informationen sowie das Bearbeiten und Einreichen von Aufgaben. Lehrkräfte können den Lernprozess der Schülerinnen und Schüler begleiten.

Wir werden in den nächsten Wochen die *moodle*-Plattform für die Schülerinnen und Schüler vorbereiten. Bis dahin ist es wichtig, dass sich die Schülerinnen und Schüler möglichst bald registrieren.

# 1.SCHRITT: E-MAIL ADRESSE ANLEGEN

Hierfür benötigen alle Schülerinnen und Schüler eine E-Mail-Adresse. Falls Ihre Kinder noch keine E-Mail-Adresse haben, so finden Sie Angebote hierzu unter:

https://www.surfen-ohne-risiko.net/chatten/kinder-mail/

## 2.SCHRITT: REGISTRIEREN

Die Schülerinnen und Schüler können sich nun mit der E-mail-Adresse bei *moodle* über unsere Homepage registrieren: <u>Homepage->Service->Moodle</u>.

Bei der Registrierung verwenden wir eine schulinterne Syntax.

- □ Der Anmeldename muss aus den ersten 3 Buchstaben des Nachnamens, den ersten 3 Buchstaben des Vornamens und den letzten 2 Zahlen des Geburtsjahres zusammengesetzt werden, z.B.: Max Mustermann, geb. 2010 -> musmax10
- Das Passwort muss ein Sonderzeichen, eine Zahl und insgesamt mindestens 8 Zeichen enthalten.
- Bitte bei Abteilung die Klasse eintragen z.B. 6d

## 3. SCHRITT: WARTEN AUF FREISCHALTUNG UND EINSCHREIBUNG IN DIE KURSE

Nach der Registrierung werden die Schülerinnen und Schüler zeitnah durch die Schulberater freigeschaltet und anschließend durch die Lehrkräfte Kursen hinzugefügt. Dies kann einige Zeit dauern, da sich die *moodle*-Plattform unserer Schule noch im Aufbau befindet. Wenn die Schülerinnen und Schüler den Kursen erfolgreich hinzugefügt wurden, erhalten sie eine Benachrichtigung per E-Mail.

## 4. SCHRITT: ANMELDUNG BEI MOODLE

Die Schülerinnen und Schüler können sich nun mit dem Benutzernamen über unsere Homepage anmelden: <u>Homepage->Service->Moodle</u> oder direkt über <u>https://lms.bildung-rp.de/igs-hechtsheim/</u> Klickt man nun auf "Dashboard" nach der Anmeldung, werden alle Kurse des Schülers/der Schülerin angezeigt.

Die Nutzung der *moodle*-App ist ebenfall möglich. Hierbei muss zunächst die Adresse <u>https://lms.bildung-rp.de/igs-hechtsheim/</u> eigegeben werden.

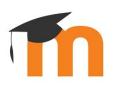

Heinz Strupp, Direktor der IGS Auguste Cornelius Mainz-Hechtsheim und das Leitungsteam der Schule., Mainz, den 04.04.2020